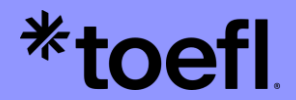

# Guide d'inscription TOEFL iBT®

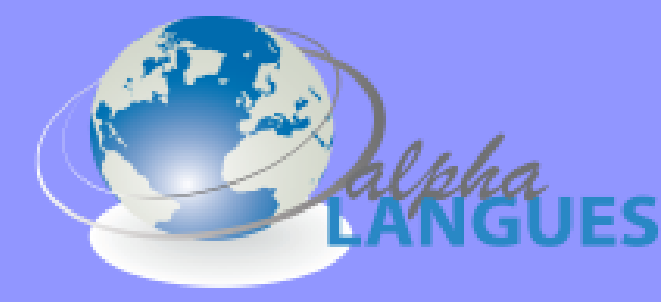

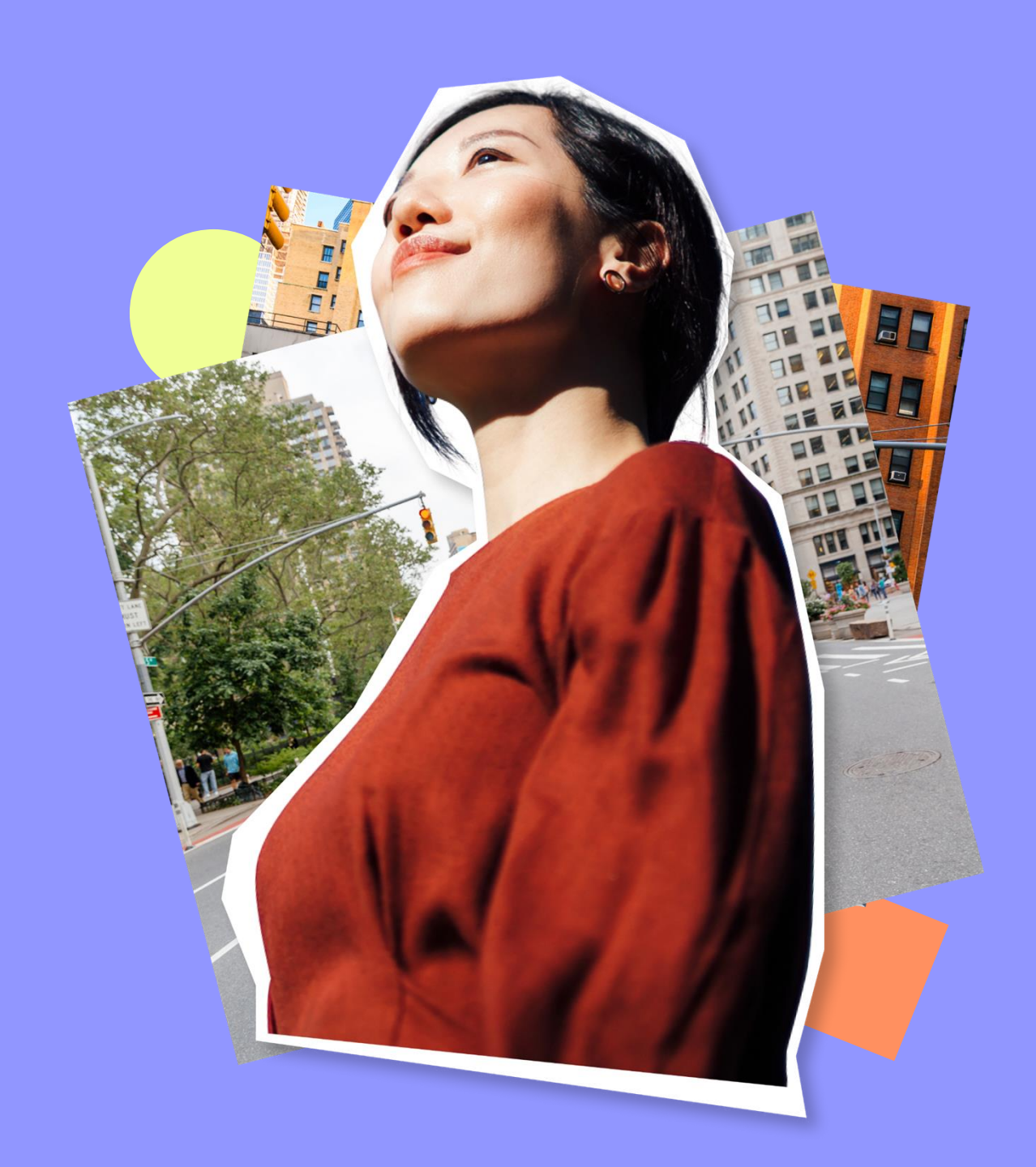

#### •Sommaire

ooti

- Inscription en 5 étapes
- Création de votre compte
- Inscription à une session de test
- Paiement & ajout des destinataires de scores
- Votre certificat officiel TOEFL iBT
- Outils de préparation

#### **Inscription en 5 étapes**

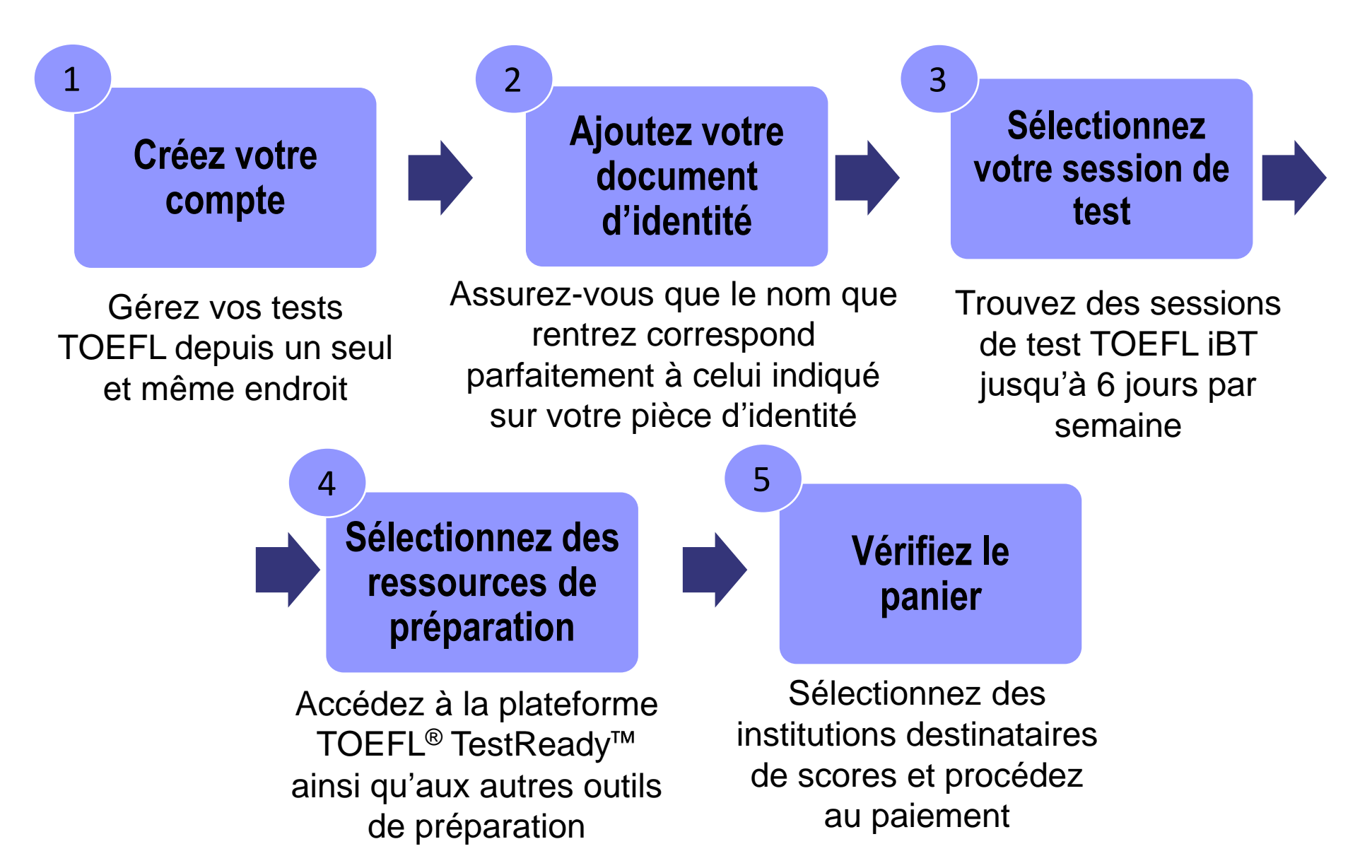

\*toefl

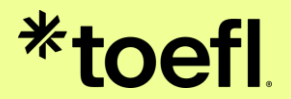

# Création de votre compte

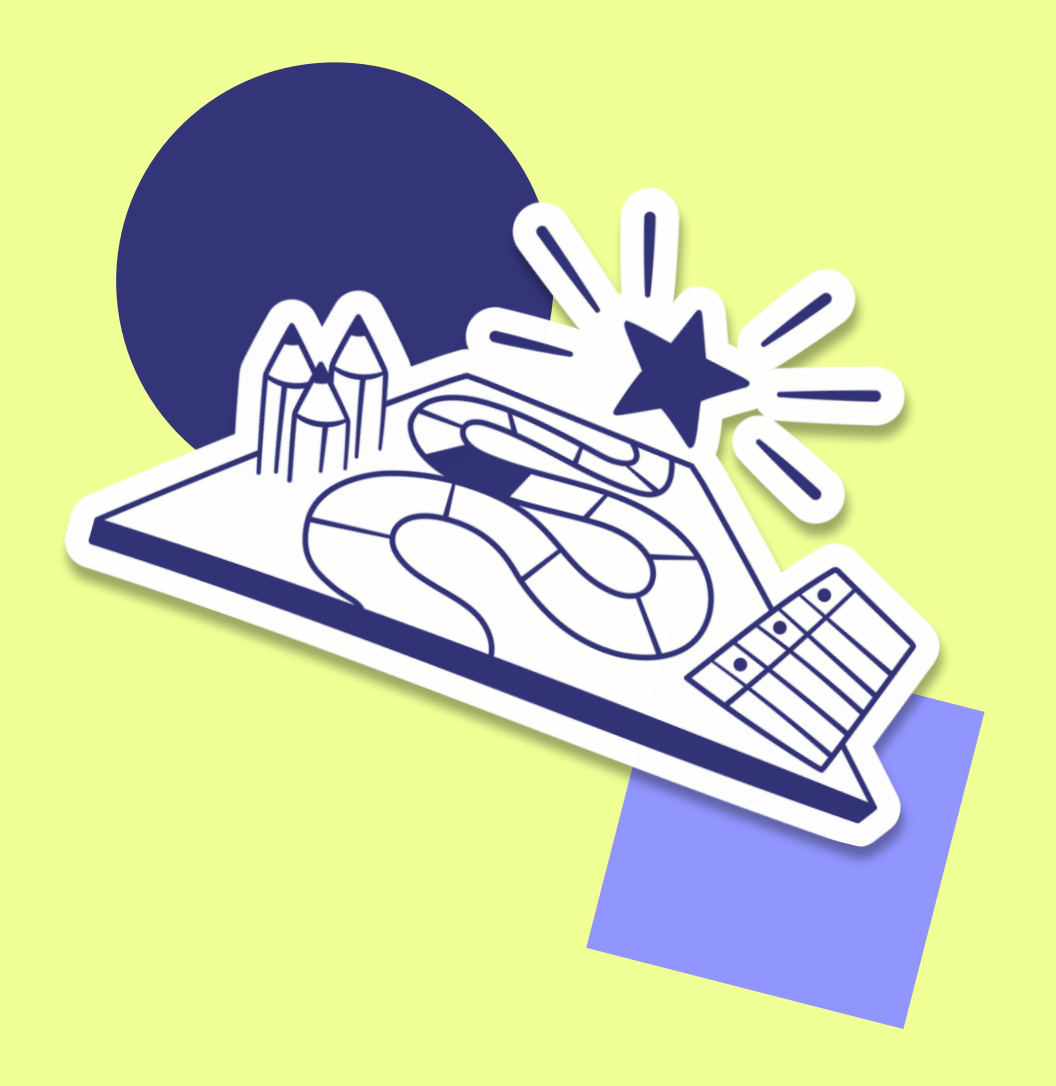

## 1/ Créez votre compte

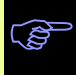

#### Rendez-vous sur ets.org/toefl

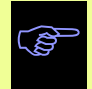

Cliquez sur le bouton **Register for TOEFL iBT.** 

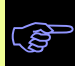

Cliquez sur Log In si vous avez déjà un compte personnel. Sinon, sélectionnez Create Account.

Rentrez votre adresse mail académique, et choisissez votre mot de passe.

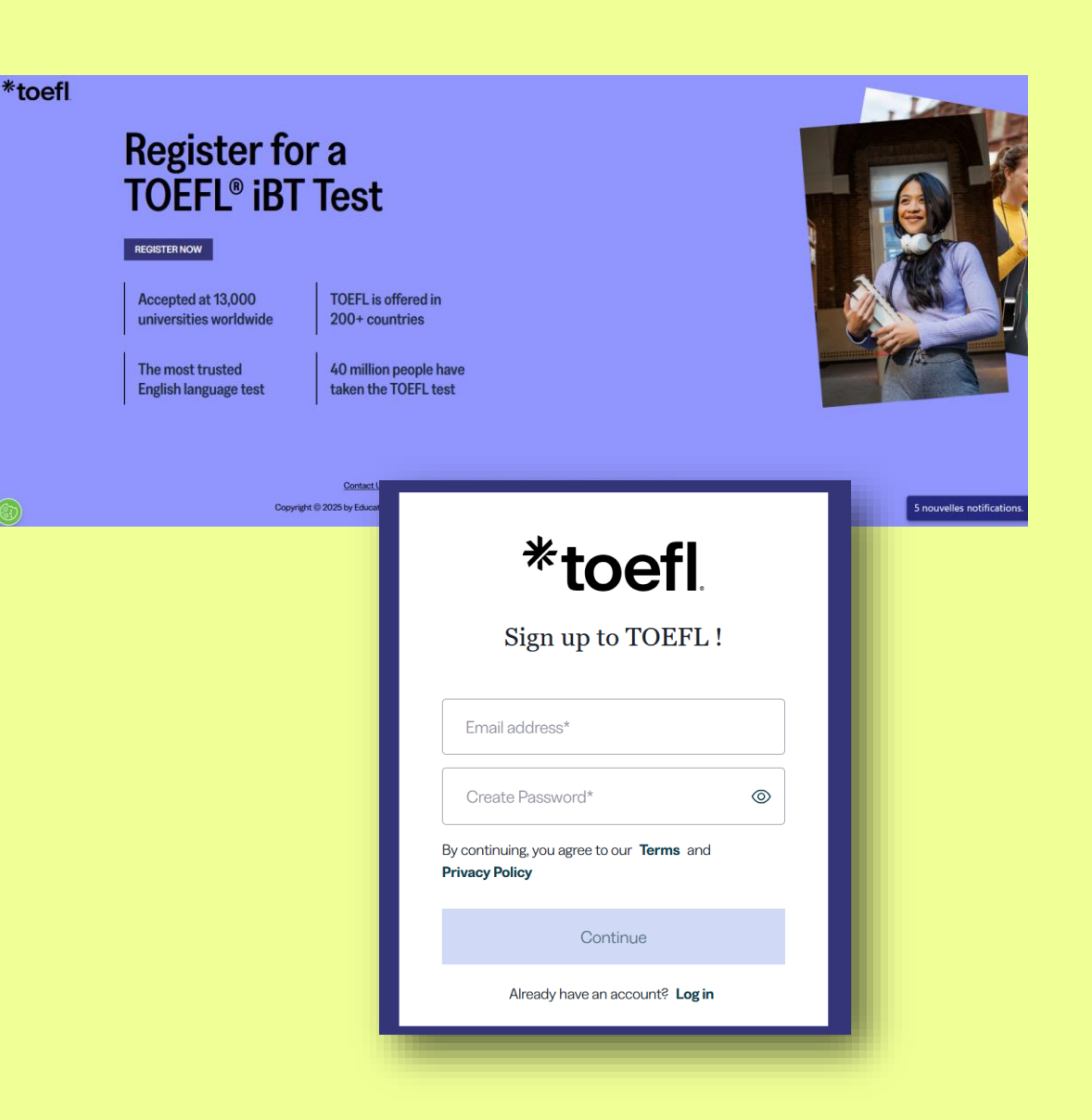

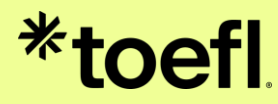

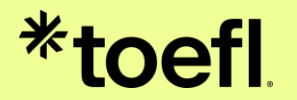

# Inscription à une session de test

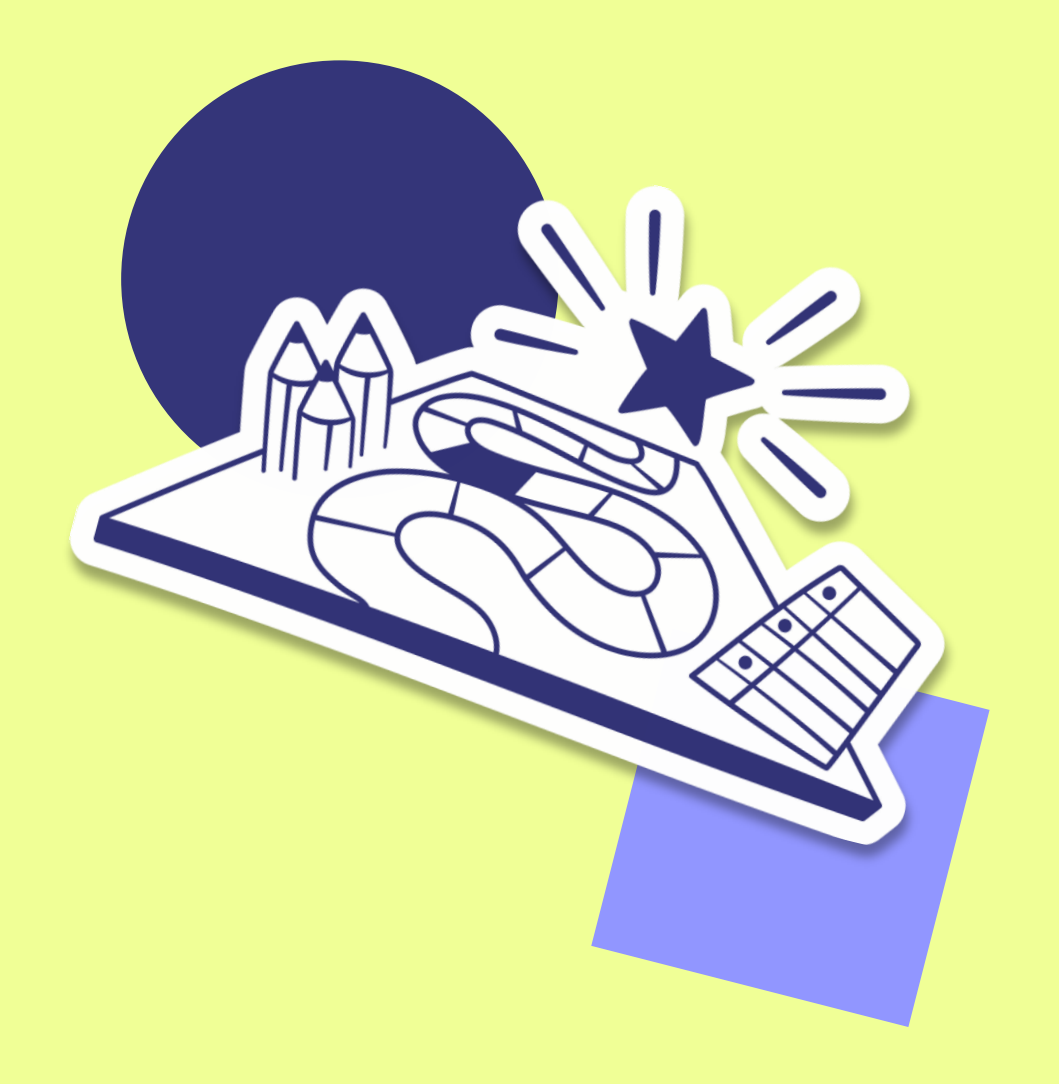

#### 1/ Connectez-vous à votre compte

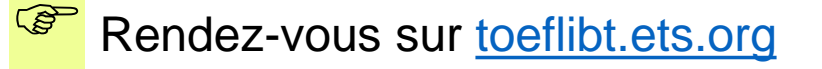

\*tootl

Cliquez sur *Log In* (en haut à droite) et entrez votre identifiant et votre mot de passe.

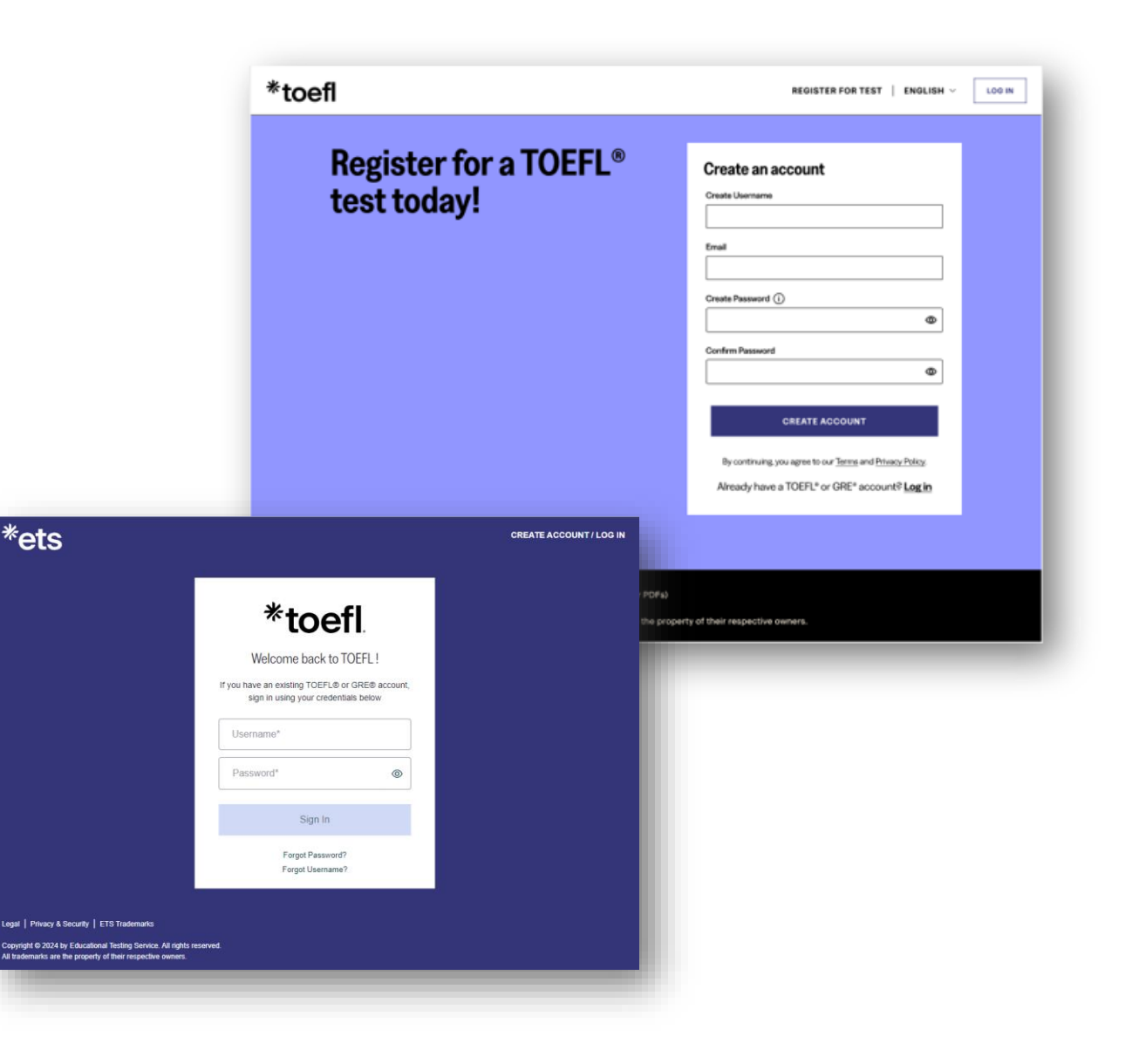

## •2/ Complétez vos informations d'identité

Entrez vos informations d'identité. Le document sélectionné doit être présenté le jour du test.

**IMPORTANT :** Les exigences en matière de pièce d'identité dépendent du pays où se trouve le centre de test et de votre nationalité.

Vérifiez les informations entrées puis cliquez sur «Continue».

|       |                                           | Ä                          | O MY AC                   | COUNT                                                                 |        |  |                           |  |
|-------|-------------------------------------------|----------------------------|---------------------------|-----------------------------------------------------------------------|--------|--|---------------------------|--|
|       |                                           | Noen<br>ETS I              | nie Bernard<br>D: 33FHDA4 | 5<br>unt                                                              |        |  |                           |  |
|       |                                           | Mana                       | age My Acco               |                                                                       |        |  |                           |  |
|       |                                           | (⇔                         | LOG OUT                   |                                                                       |        |  |                           |  |
| toefl |                                           |                            |                           |                                                                       |        |  | ,                         |  |
| (     | () My Acc                                 | ount                       |                           |                                                                       | _      |  |                           |  |
|       | Your ID Inform                            | (ID) requirements for th   | citizenship. We           | Profile Information & Preferences Vour ID Information Change Password | nces E |  |                           |  |
|       | If you plan to study,<br>those countries. | work, or settle in Austral | tion authorities in       | Background Information     My Accommodations                          |        |  |                           |  |
|       |                                           | ADD                        |                           |                                                                       |        |  | My Discounts and vouchers |  |
|       | D DRIVERS LICENSE                         |                            |                           | CO OTHER ID                                                           |        |  |                           |  |
|       |                                           |                            |                           |                                                                       |        |  |                           |  |

#### **Documents d'identité acceptés**

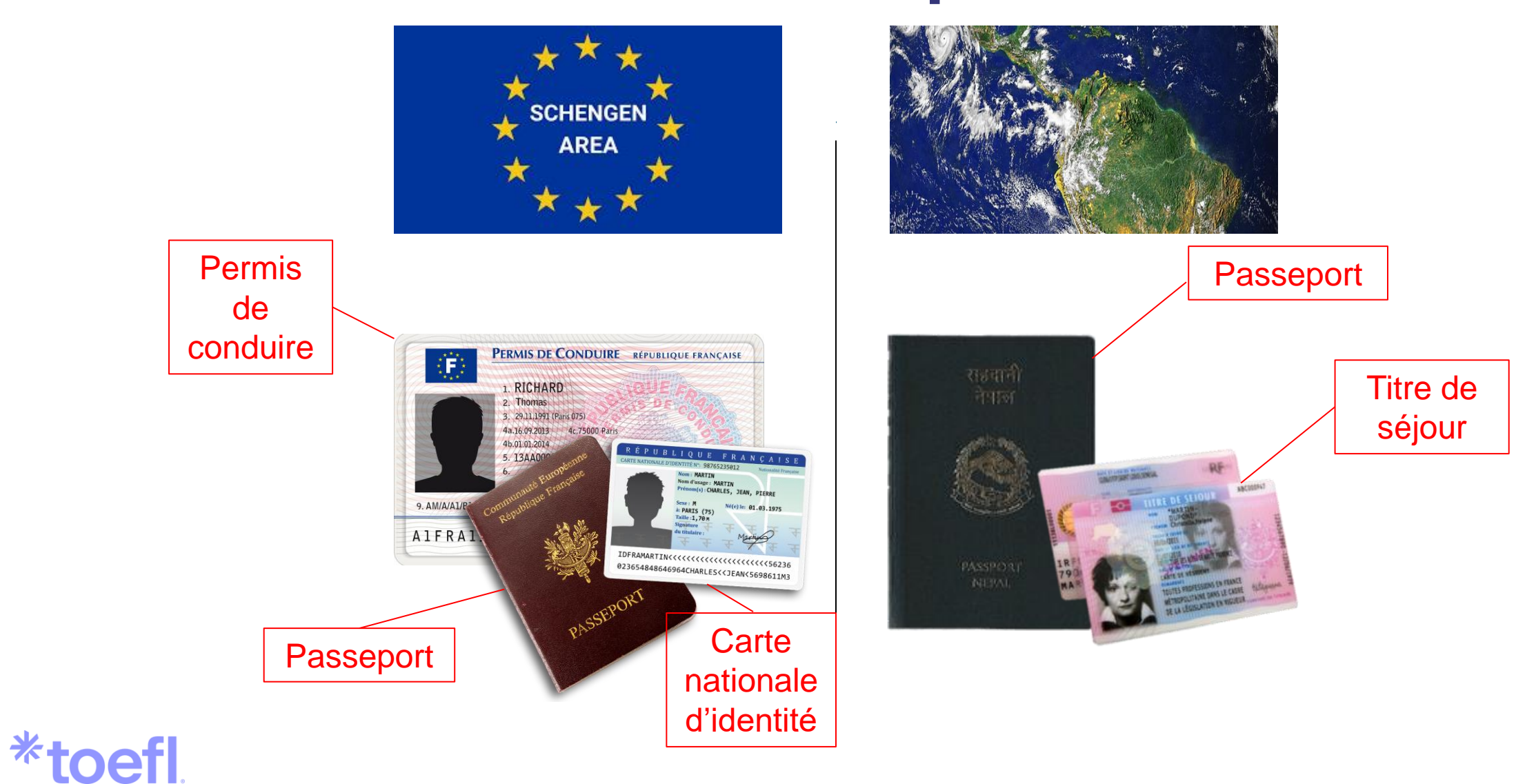

Les documents abimés, photocopiés ou expirés ne sont pas acceptés.

## Documents d'identité à présenter

- Pièce d'identité valide (pas de carte de transport, ni de carte étudiant) ;
- Pas de document endommagé, photocopié ou périmé ;
- **Même nom** que sur votre compte ETS TOEFL.
- Photo sur laquelle vous êtes reconnaissable.

En cas de perte : vous pouvez enregistrer plusieurs documents d'identité sur votre espace personnel.

Si vous ne respectez pas ces conditions, votre test et/ou vos résultats seront annulés sans remboursement.

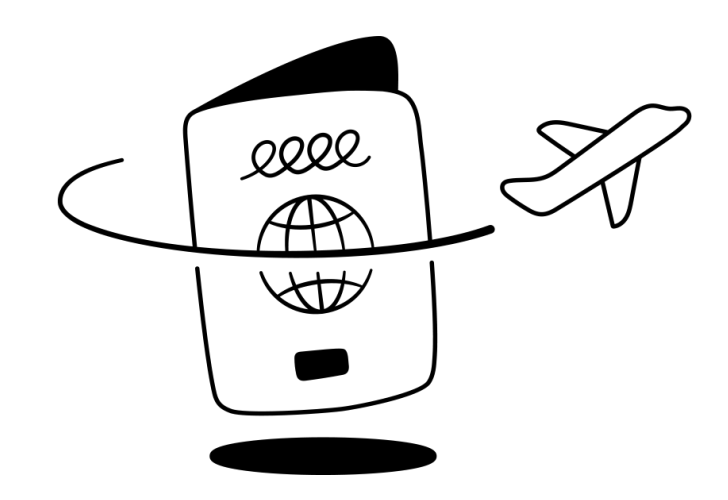

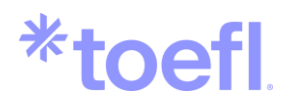

#### 3/ Sélectionnez le lieu, la date et l'heure de votre test

Cliquez sur **Register for a test** dans le menu à gauche et sélectionnez **Register now**.

Entrez Bordeaux, puis cliquez sur le bouton **Search**.

IMPORTANT : Si vous avez besoin d'un aménagement, veuillez cliquer sur la case *Accommodations*. Vous devez faire la demande **avant** de vous inscrire à une session de test.

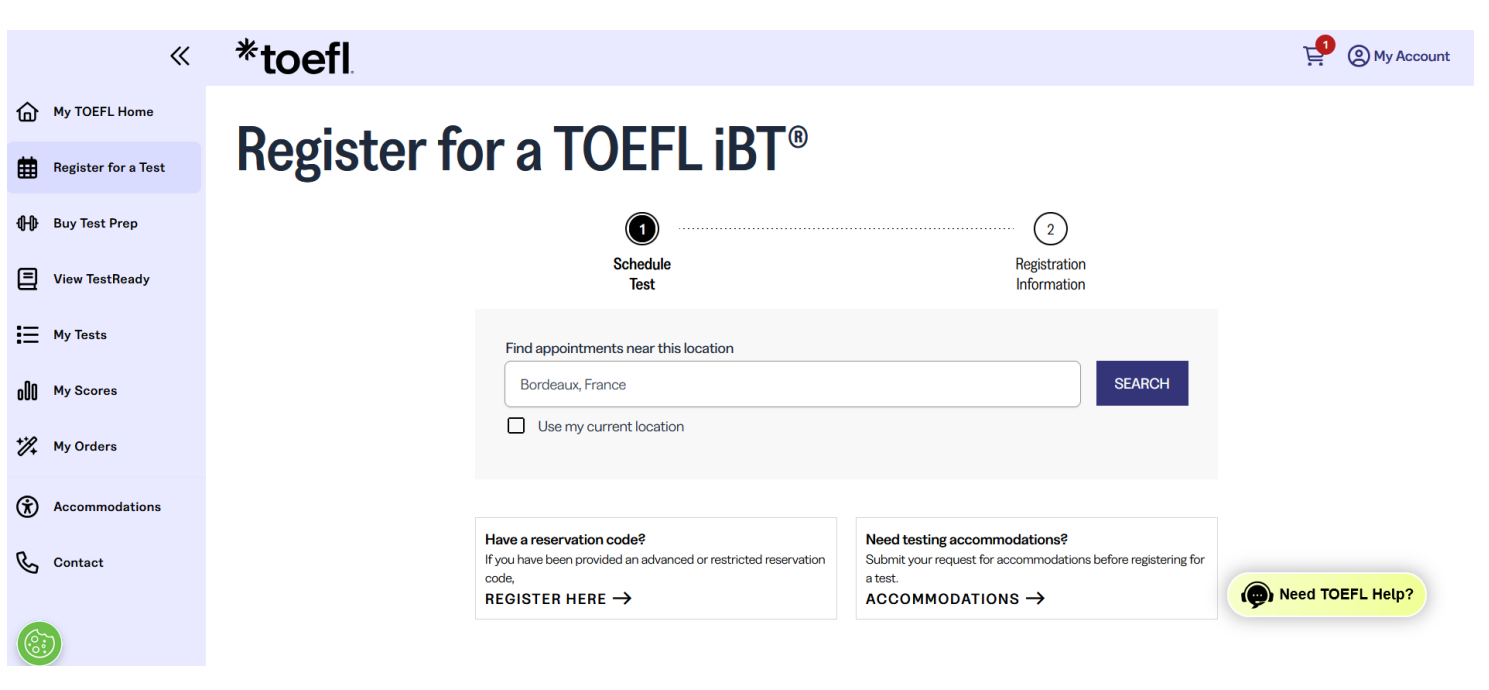

#### •3/ Sélectionnez le lieu, la date et l'heure de votre test

**Register for a TOEFL iBT®** 

Sélectionnez la date du test sur le calendrier. À droite, vous verrez les centres de test disponibles à la date choisie ainsi que les horaires disponibles.

Cliquez sur l'horaire de votre choix pour vous inscrire à la session de test.

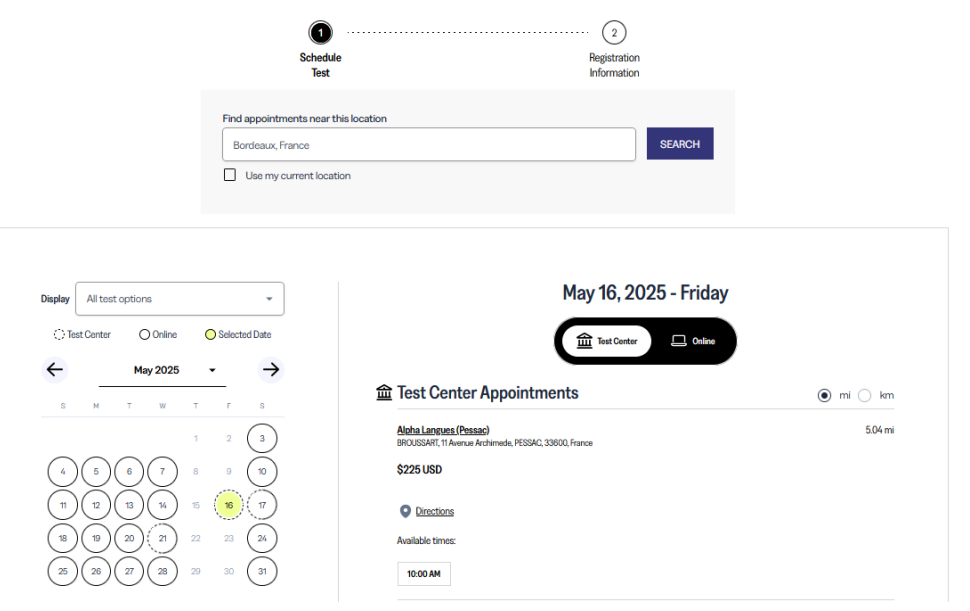

#### Frais supplémentaires :

- Changement de session
- Inscription tardive (moins de 7 jours avant le test)

Need TOEFL Help

### 4/ Saisissez vos informations

Renseignez vos noms ET prénoms (**3 prénoms maximum**), tels qu'ils apparaissent dans le document d'identité que vous comptez présenter le jour du test.

<u>Attention :</u> vous devez écrire vos noms **sans accents, cédilles et caractères spéciaux.** 

Indiquez vos autres prénoms dans la case first/given name à la suite de votre premier prénom ; et non pas dans la case middle name.

Votre nom, date de naissance et genre ne peuvent pas être modifiés après la creation de votre compte. Pour modifier ces informations, veuillez contacter toefl@ets.org en anglais.

#### **Enter Your Registration Information** ETS ID: 33FHDA45 \* indicates required field Name Your name must match the ID you show when taking the test. View ID Requirements. First / Given Name\* I do not have a first/given or last/family name Middle Name Last / Family Name \*

\*toefl

Lorsque vous rentrez vos informations, référez-vous au document d'identité que vous présenterez le jour du test.

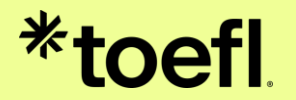

Paiement & ajout des destinataires de scores

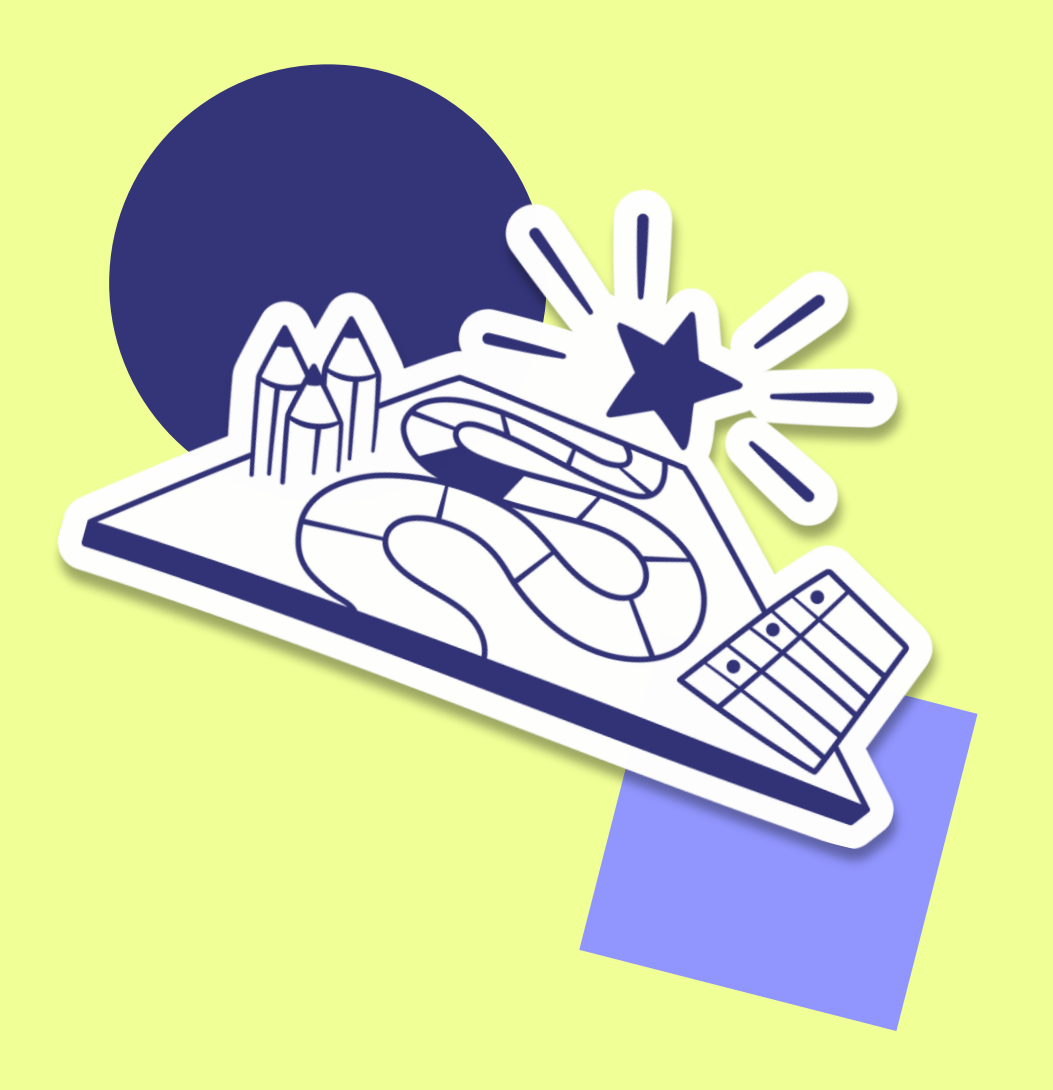

## Validez votre panier et finalisez le paiement

Rentrez le **code promo CTAS2025** dans la case « Add Voucher/Promo Code », puis finalisez le paiement.

Vous devrez fournir vos informations de carte de crédit. L'inscription sera finalisée une fois le paiement effectué.

Vous recevrez un email de confirmation pour l'inscription au test. Vérifiez votre boîte de réception pour vous assurer que vous l'avez bien reçu.

#### My Cart **Order Summary** Your Cart **CLEAR CART** 🗎 \$168.75 USD TOEFL iBT | Test Center Add Voucher/Promo Code Friday, May 16, 2025, 10:00 AM Code CTAS2025 oucher CTAS2025 worth STN20932A Remove 56.25USD is applied applied BROUSSART, 11 Avenue Archimede, PESSAC, 33600, FR ADD TEST PREP ADD EXPRESS SCORING ADD ANOTHER TEST Item Subtotal \$225.00 USD \$33.75 USD VAT Registration Id TOEFL Test Reschedule, Cancellation, Payment and Refund policies. FU372008001 Discounts/Vouchers - \$56.25 USD TOTAL \$202.50 USD ♦ YOU'RE SAVING \$56.25 USD ♦ PROCEED TO PAYMENT →

#### \*toefl

## Ajoutez des destinataires de scores

Après avoir passé la commande, vous pouvez ajouter les destinataires des scores.

Vous pouvez ajouter jusqu'à 4 destinataires de scores gratuitement avant le test. Il est toujours possible d'en ajouter après le test, mais des frais supplémentaires s'appliqueront.

Bonne chance pour votre test !

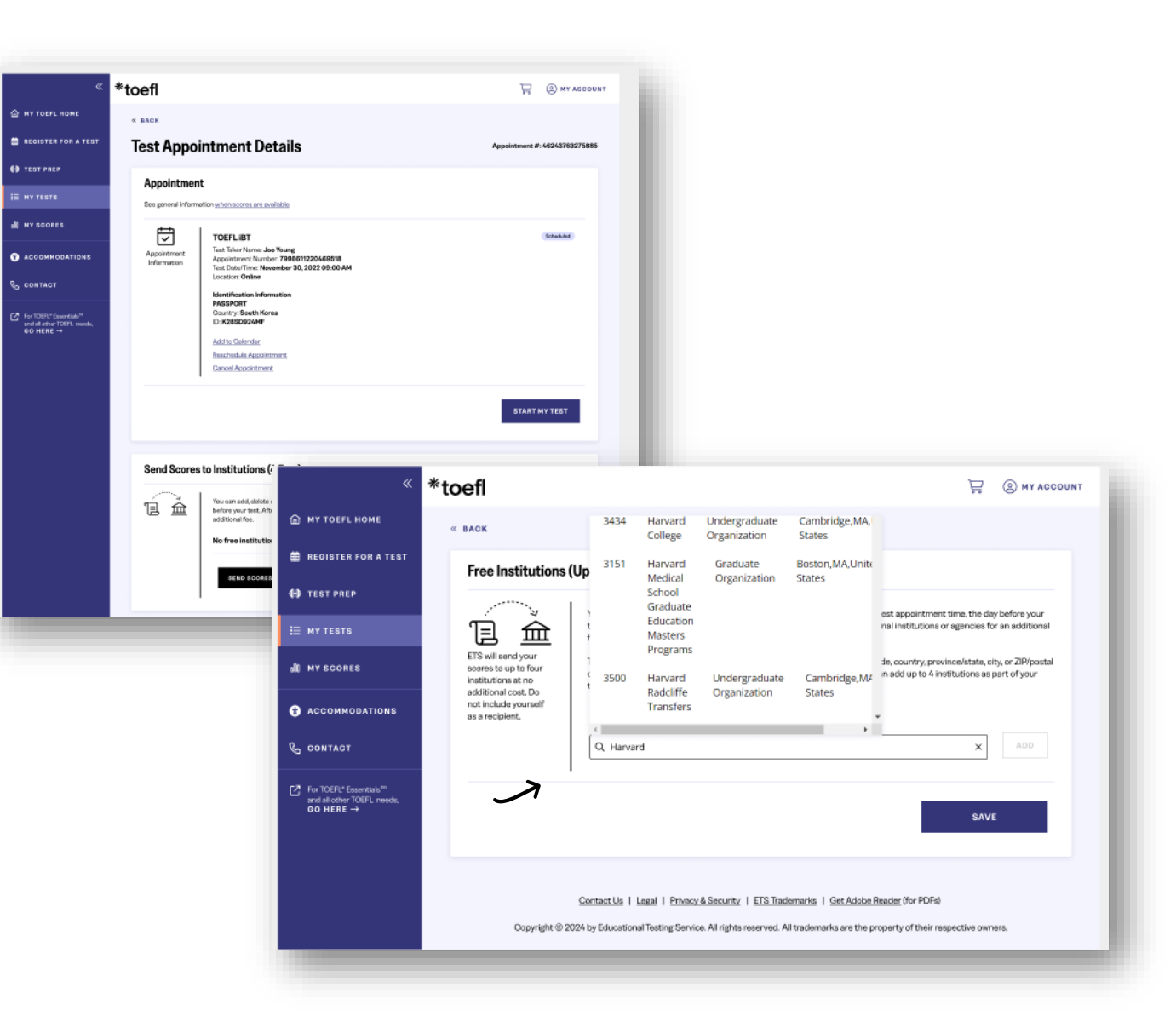

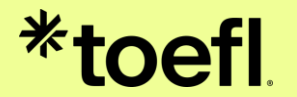

## Votre certificat officiel TOEFL iBT

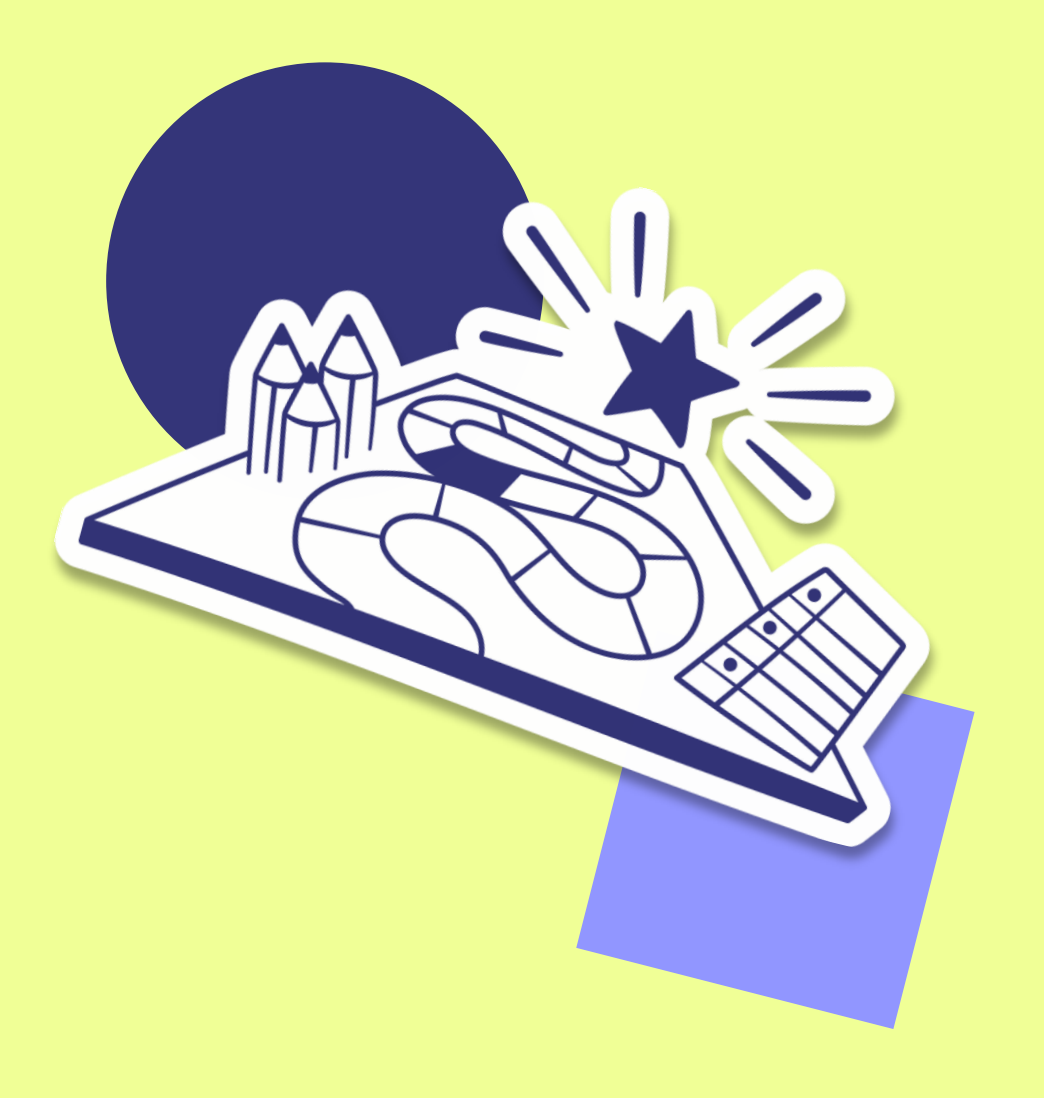

### Prennez connaissance de votre score

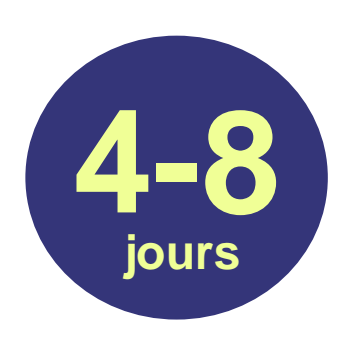

Vos scores seront disponibles sur votre espace personnel **entre 4 et 8 jours** après votre test.

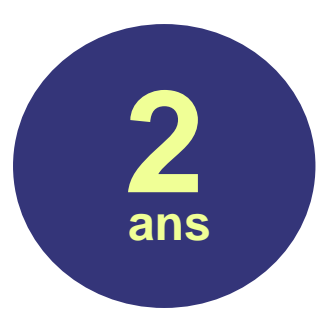

\*toetl

Les résultats sont valables deux ans après la date de l'examen.

#### (ETS) TOEFL IBT. Test Taker Score Report Setiadi, Atin Last (Family/Surname) Name, First (Given) Name Middle Name A. Setiadi 73, Jalan Cilaki BANDUNG 40115 INDONESIA Institution Test Date: December 16, 2023 Department Code Appointment #: 0000 0000 0036 5909 Code Gender: F Date of Birth: October 14, 2004 Native Language: Bahasa 00000 00 Test Center Country: United States Country of Birth: Indonesia 00000 00 Test Center: STN22222C 00000 00 00000 00 Test Date: December 16, 2023 Total Score Reading **G** Listening R Speaking Writing 83 22 22 out of 30 21 18 out of 30 out of 30 out of 30 MyBest® Scores Sum of Highest Reading (0-30) Listening (0–30) Speaking (0–30) Writing (0–30) Section Scores 22 86 23 21 Test Date out of 120 20 Test Date Dec 16, 2023 Test Date Mar 10, 2023 Test Date Dec 16, 2023 SECURITY IDENTIFICATION Jun 02, 2022 A total score is not reported when one or more sections have not been ID Type: Passport ID ID No: 23645 administered. Expired scores are not included in *MyBest*® calculations. Issuing Country: Indonesia 80-80 THIS IS A PDF SCORE REPORT, DOWNLOADED AND PRINTED BY THE TEST TAKER. Copyright © 2023 by ETS. All rights reserved. ETS, the ETS logo, MYBEST, TOEFL and TOEFL IBT Page 1 of 2

## Téléchargez votre certificat TOEFL iBT

| *                                                                                    | *toefl                                                                                                    |                         |             | Ë                                            | ? OMY ACCOUNT |  |  |  |  |  |
|--------------------------------------------------------------------------------------|----------------------------------------------------------------------------------------------------|-------------------------|-------------|----------------------------------------------|---------------|--|--|--|--|--|
| MY TOEFL HOME                                                                        | M. O                                                                                                    |                         |             |                                              |               |  |  |  |  |  |
| REGISTER FOR A TEST                                                                  | My Scores                                                                                                    |                         |             |                                              |               |  |  |  |  |  |
| ⊕ TEST PREP                                                                          | Select Test*                                                                                                    |                         |             |                                              |               |  |  |  |  |  |
|                                                                                      | TOEFL iBT 👻                                                                                                    |                         |             |                                              |               |  |  |  |  |  |
|                                                                                      | My TOEFL iBT Test Scores   More information about <u>Understanding Your Scores</u>                                                                                                    |                         |             |                                              |               |  |  |  |  |  |
| MY ORDERS                                                                            | Test Date                                                                                                    | Score Available Through | Status      | Actions                                      |               |  |  |  |  |  |
|                                                                                      | August 23, 2023                                                                                                    | August 23, 2025         | Score Ready | View Scores<br>View Test Appointment Details |               |  |  |  |  |  |
| & contact                                                                            | View TOEFL iBT <i>MyBest™</i> Scores                                                                                                    |                         |             |                                              |               |  |  |  |  |  |
| For TOEFL* Essentials <sup>™</sup><br>and all other TOEFL<br>needs, <b>GO HERE →</b> | Score Review                                                                                                    |                         |             |                                              |               |  |  |  |  |  |
|                                                                                      | You can request a score review of the Writing and/or Speaking section of your test up to 30 days after your test date.                                                                                  |                         |             |                                              |               |  |  |  |  |  |
|                                                                                      | Your scores cannot be reviewed if you have already requested that your scores be sent to any institution or agency. Only one request can be submitted per test date. You cannot request a review of the |                         |             |                                              |               |  |  |  |  |  |
|                                                                                      | Speaking session and uren at a later une request a review of the writing section mon-the same test date.                                                                                                |                         |             |                                              |               |  |  |  |  |  |
|                                                                                      | REQUEST SCORE REVIEW                                                                                                    |                         |             |                                              |               |  |  |  |  |  |

Pour retrouver votre certificat, rendez-vous dans la section *My Scores*, depuis la page d'accueil de votre compte, sélectionnez le test qui vous intéresse, puis cliquez sur *View Score*. Vous pourrez **télécharger** votre certificat et le **déposer** sur la plateforme de mobilité de votre institution.

#### \*toefl

# Outils de préparation

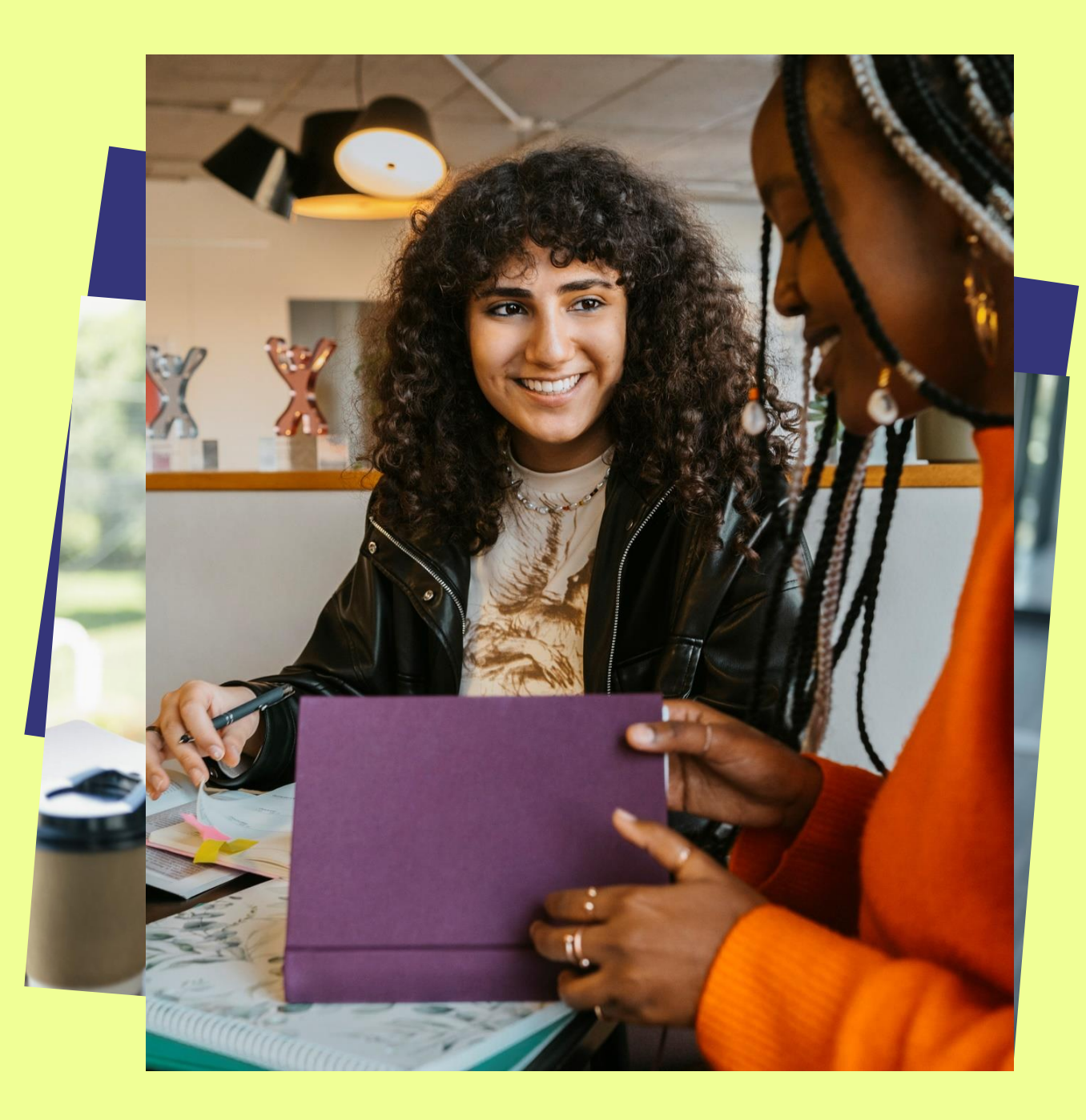

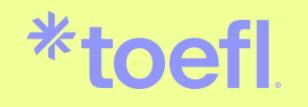

## **TOEFL**® **TestReady**<sup>TM</sup> Accessible depuis votre compte ETS TOEFL ou en cliquant ici

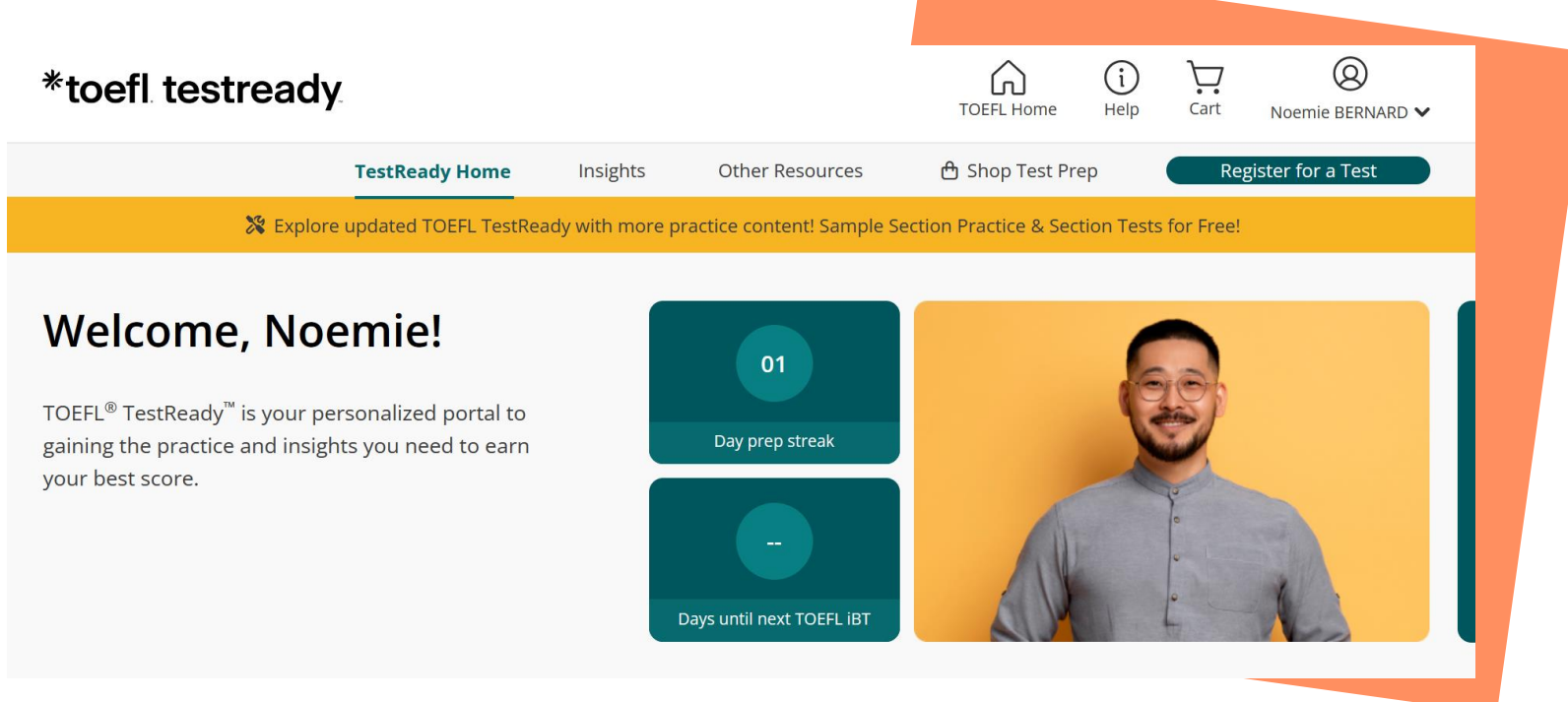

- Création d'un plan d'apprentissage personnalisé •
- Nouvelles questions gratuites tous les jours ٠
- **Conseils** et **planning de révisions** établis pour améliorer vos compétences ٠
- **Tests blancs** avec correction et explication des réponses
- Informations et conseils sur les types de questions

#### Cours

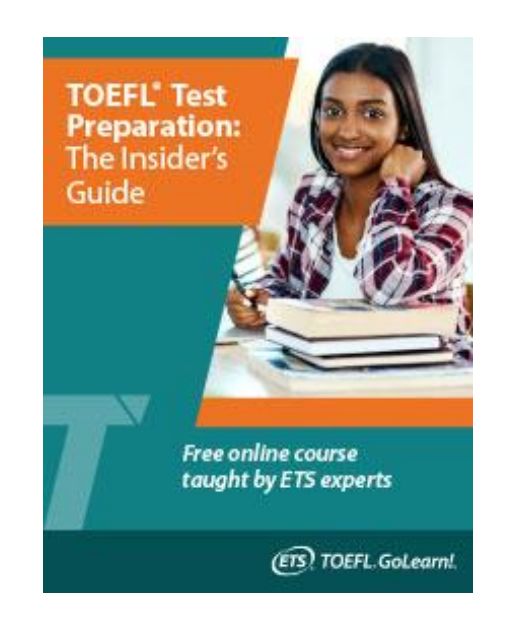

#### MOOC TOEFL iBT : The Insider's Guide

- Cours en ligne **gratuit** et à suivre à votre propre rythme
- Conseils des experts TOEFL iBT
- Informations détaillées sur les types de questions
- Résultats aux entraînements Speaking et Writing

### Tests d'entraînement

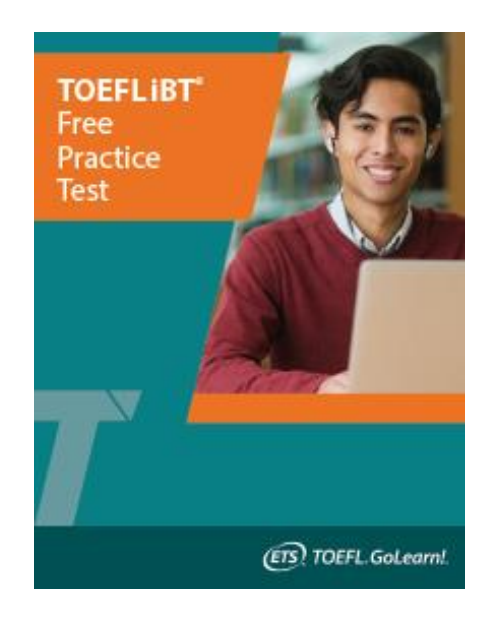

#### **TOEFL iBT Free Practice Test**

- Test d'entraînement complet
   gratuit
- Inclus des questions de tests passés

#### \*toefl

### Vidéos

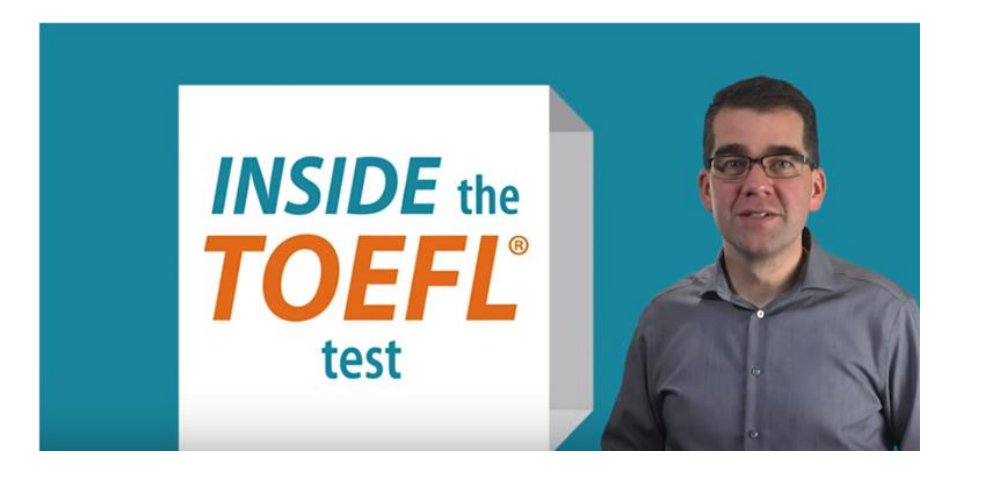

#### Inside the TOEFL Test

- Série complète de vidéos
- Inclut des **conseils pour chaque section** du test et chaque type de question
- Explique les critères de notation pour l'expression orale et l'expression écrite

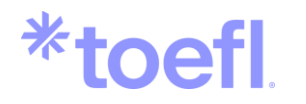

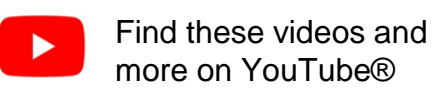

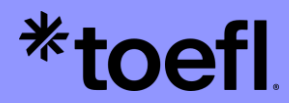

#### **Pour plus d'informations :**

Contactez-nous : toefl-fr@etsglobal.org

Pensez à nous indiquer vos **prénom(s)**, **nom(s)** tels que renseignés lors de votre inscription ET votre **ETS ID**.

N'oubliez pas d'envoyer des captures d'écran.

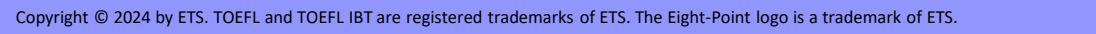

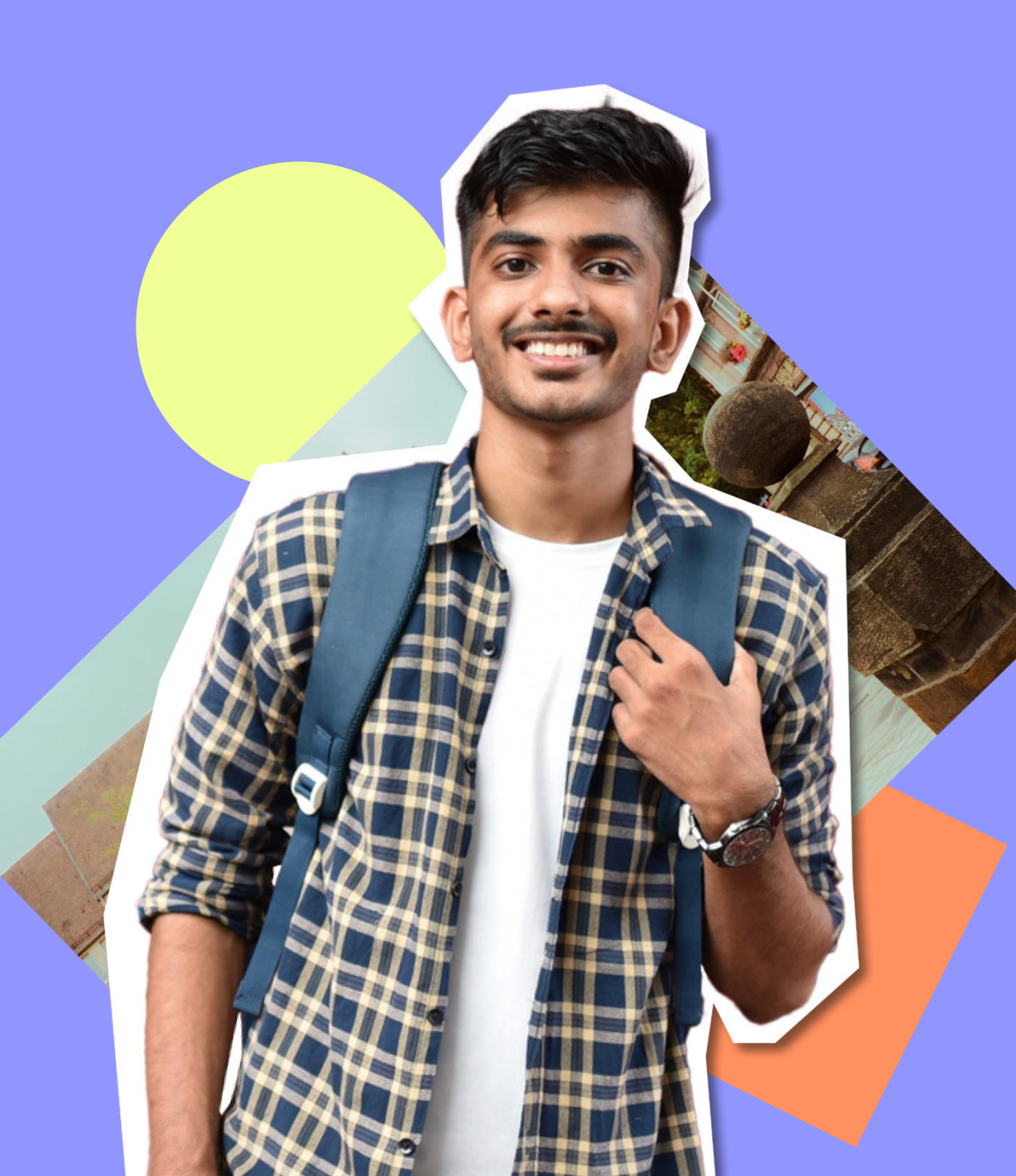